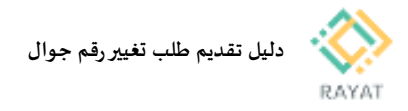

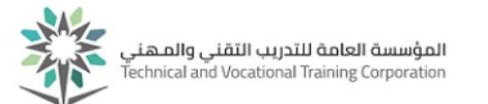

# دليل تقديم طلب تغيير رقم جوال

### 1 من 3: الشروط والتعليمات

## الشروط والتعليمات

- سيتم تحديث رقم الجوال وهو الرقم الذي سيتم استخدامه للتواصل معك او لارسال كلمة المرور عند الرغبة في اعادة ضبطها
  - عند ادخال رقم الجوال الجديد يجب التأكد من التالي:
    - یجب أن يبدأ رقم الجوال ب رقم 05
  - یجب أن يتكون رقم الجوال من 10 خانات
  - يجب مراعاة ألا يحتوي رقم الجوال على حروف
  - يجب عليك مراجعة شؤون المتدربين بوحدتك للتأكد من تغيير الجوال

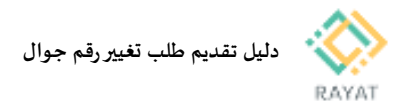

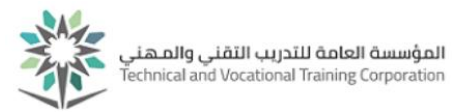

### 2 من 3: الدخول إلى صفحة الخدمة

- المحطوات الدخول إلى صفحة الخدمة 🛠
- <u>ملاحظة</u>: لمعرفة مواعيد تقديم كل خدمة، يرجى مراجعة التقويم الأكاديمى من أعلى صفحة رايات الرئيسية
- من صفحة رايات http://rayat.tvtc.gov.sa انتقل إلى أسفل الصفحة ومن نافذة المتدربون، اختر الخدمة الذاتية للمتدربين
  - أدخل بيانات حسابك التدريبي
- ستظهر صفحة تقديم الطلبات الإلكترونية، من حقل الخدمة، اختر نوع الطلب المعني تقديم ثم اضغط متابعة لتعبئة نموذج الطلب وارساله
- 5. <u>ملاحظة:</u> في القائمة ستظهر فقط الطلبات المتاح تقديمها خلال الفترة الحالية، لمعرفة مواعيد تقديم الطلبات الأساسية، اضغط على أيقونة التقويم الأكاديمي من الشريط العلوي في بوابة رايات

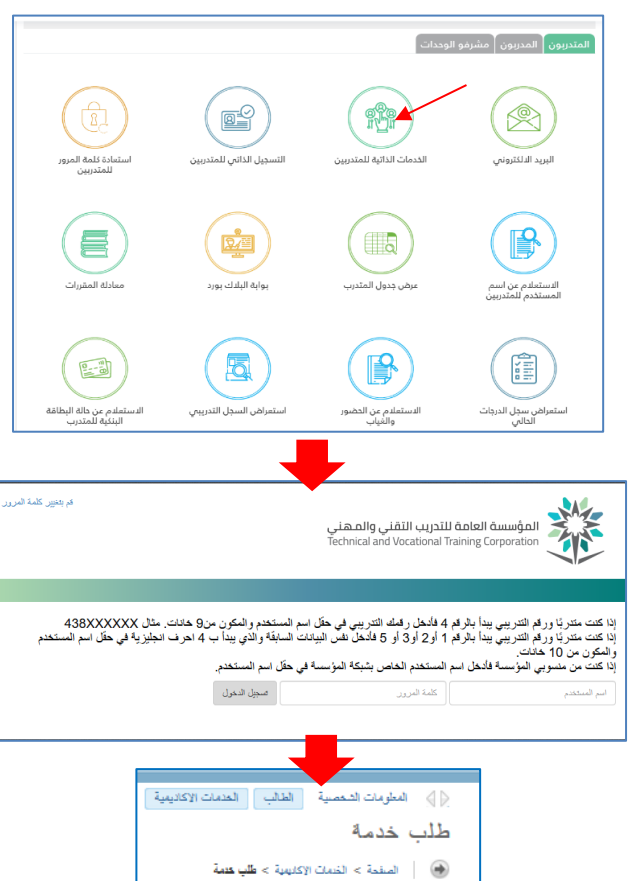

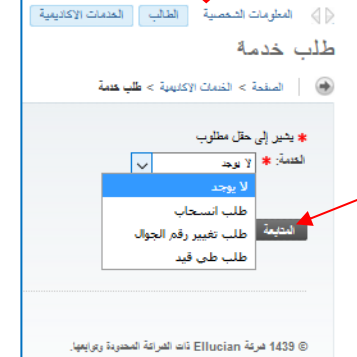

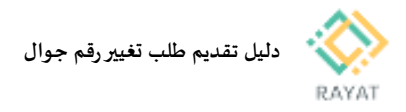

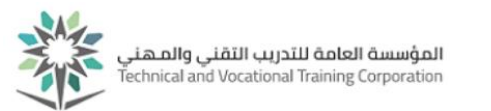

## 3 من 3: تقديم طلب تغيير رقم جوال

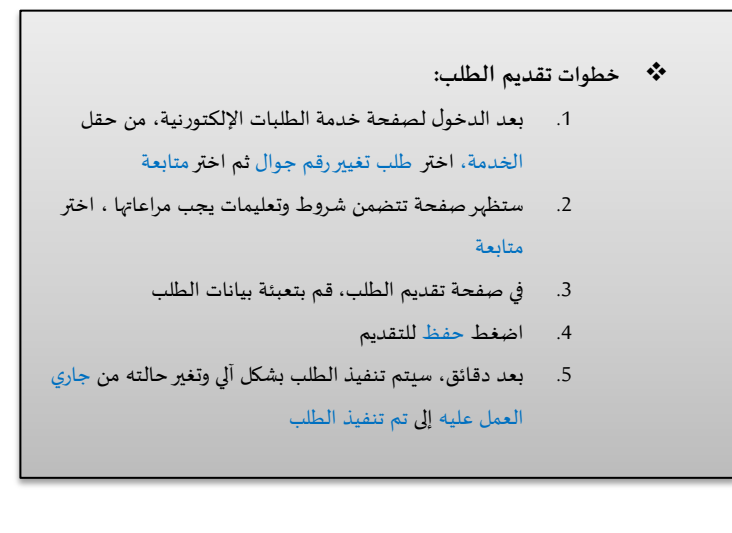

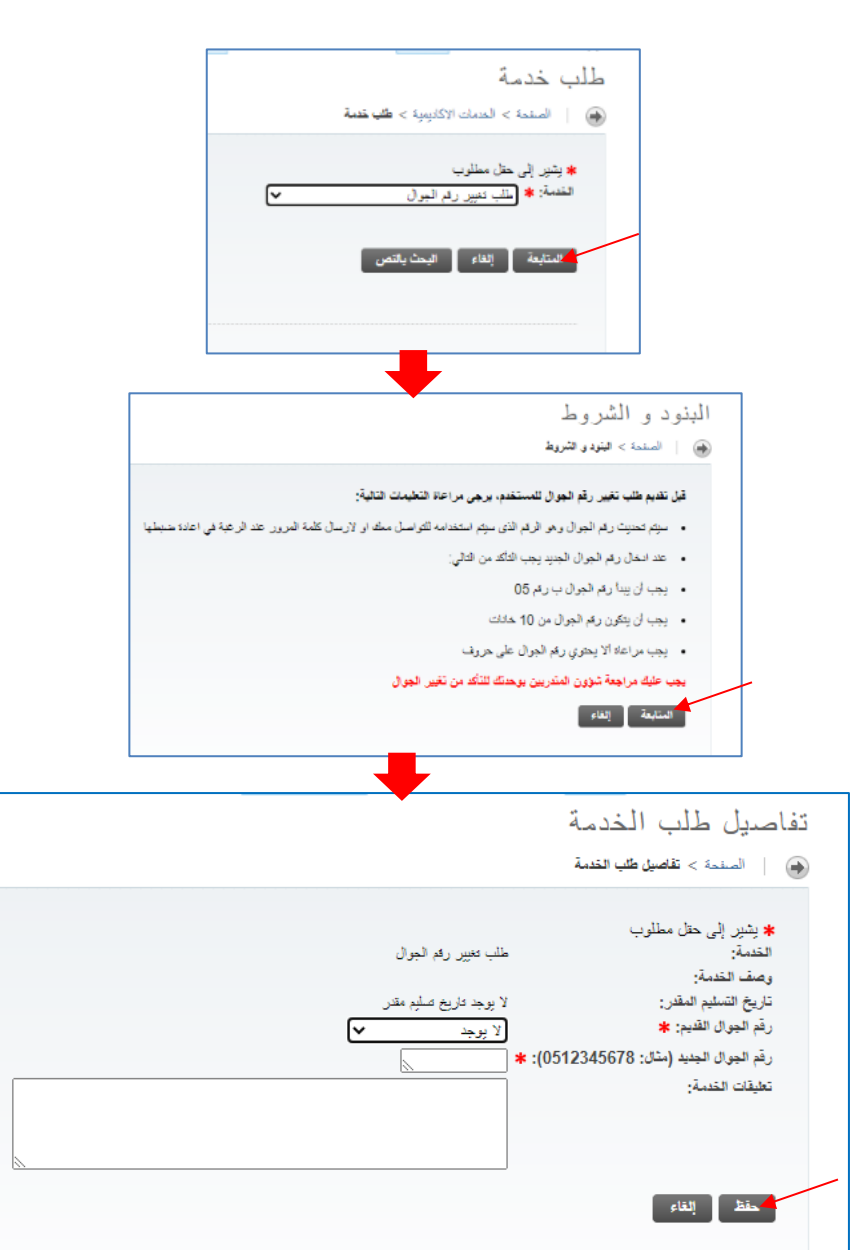

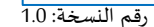